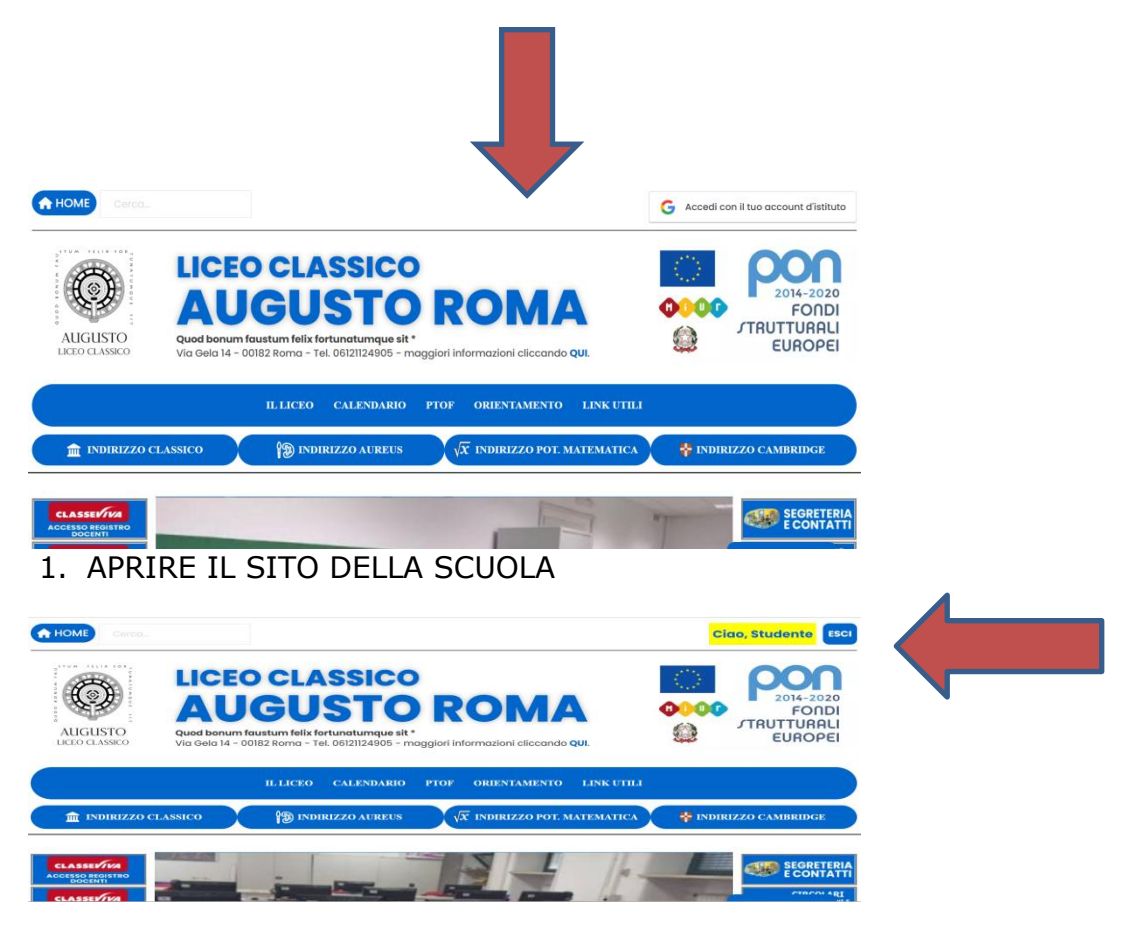

2. ACCEDERE CON IL PROPRIO ACCOUNT D'ISTUTUTO (ACCOUNT DELL'ALUNNO)

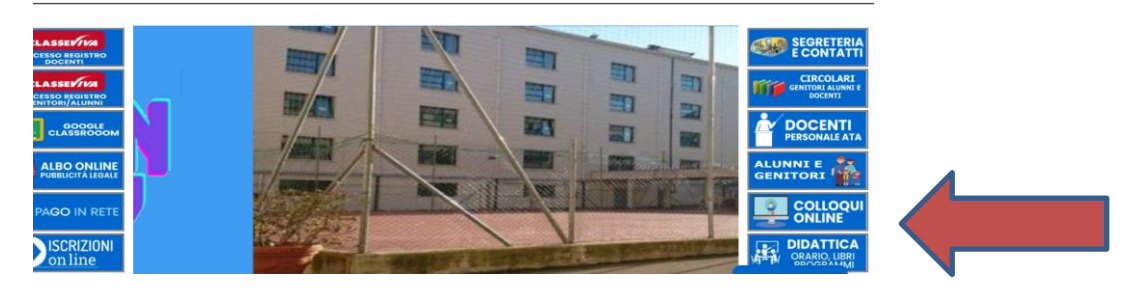

3. CLICCARE SUL QUINTO BOTTONE A DESTRA (COLLOQUI ONLINE)

| AUGUSTO<br>LICEO CLASSICO | CLASSICO<br>BUSTO RON<br>stum felix fortunaturque sit *<br>22 Roma - Tel. 06121124905 - maggiori informazioni cl | Iccando QUI.                 | FONDI<br>JTRUTTURALI<br>EUROPEI |
|---------------------------|----------------------------------------------------------------------------------------------------|------------------------------|---------------------------------|
|                           | ILLICEO CALENDARIO PTOF ORIENTAM                                                                                 | MENTO LINK UTILI             |                                 |
| m indirizzo classico      | 19 INDIRIZZO AUREUS $\sqrt{x}$ INDIRIZZO                                                                         | O POT. MATEMATICA 🛛 🍄 INDIRI | ZZO CAMBRIDGE                   |
| residenza Augusto 🗅       |                                                                                                    |                              |                                 |
| SGA LICEO AUGUSTO 🗅       |                                                                                                    |                              |                                 |
|                           |                                                                                                    |                              |                                 |
| ioi Maria Paola La        |                                                                                                    |                              |                                 |
|                           | ~                                                                                                    |                              |                                 |

 CLICCARE SUL DOCENTE CON CUI SI È PRENOTATO IL COLLOQUIO (IL DOCENTE DEVE PRIMA APRIRE LA CHIAMATA ALTRIMENTI NON SI POTRÀ ACCEDERE)